| 类别  | 内容                       |
|-----|--------------------------|
| 关键词 | DPort-MM, TCP, UDP, UART |
| 摘要  | DPORT-MM 产品介绍和使用方法       |

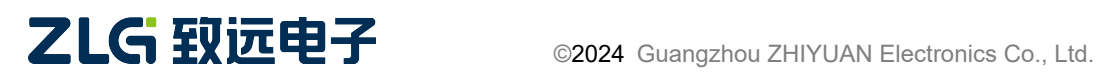

## 修订历史

| 版本    | 日期         | 原因         |
|-------|------------|------------|
| 0.1.0 | 2024/01/24 | • 创建文档     |
| 0.1.2 | 2024/04/16 | • 修改 AT 指令 |
| 0.1.3 | 2024/07/18 | • 修改文档     |

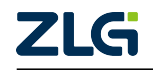

# 目 录

| 1. | 产品简介            |
|----|-----------------|
| 2. | 网络模式            |
|    | 2.1 双网口独立模式 2   |
|    | 2.2 双网口自动冗余模式   |
|    | 2.3 双网口交换机模式 2  |
| 3. | 上位机配置工具         |
|    | 3.1 菜单栏         |
|    | 3.2 侧边栏         |
|    | 3.3 配置界面 4      |
|    | 3.4 系统设置        |
|    | 3.5 操作流程9       |
| 4. | AT 指令配置参数       |
|    | 4.1 设置模式        |
|    | 4.2 设置命令10      |
|    | 4.3 AT 配置命令实例12 |
| 5. | 透传模式使用案例        |
| 6. | 帧结构模式使用案例       |
|    | 6.1 帧结构说明       |
|    | 6.2 帧结构实例17     |
|    |                 |

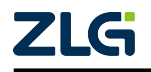

## 1. 产品简介

本产品具有强大的功能和灵活的配置,支持双网口独立模式、自动冗余模式和交换机模 式,以满足不同场景的需求。它配备了两个以太网口、两个数据收发串口和一个调试串口, 为用户提供了丰富的通信接口。此外,模块内置了14个 socket 节点,支持 TCP Server、TCP Client 和 UDP 协议,使得数据传输更加高效和可靠。无论是独立模式还是冗余模式,本产 品都能确保数据传输的稳定性和可靠性,为用户提供出色的网络通信体验。

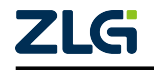

## 2. 网络模式

### 2.1 双网口独立模式

双网口独立模式是一种网络连接模式,它允许两个网络接口独立工作,每个接口都有自己的 IP 地址和 MAC 地址。在这种模式下,每个网口都可以独立地连接到不同的网络,从而 实现网络负载均衡和冗余备份。这种模式适用于需要高可用性和负载均衡的网络环境,如 大型企业、数据中心等。

### 2.2 双网口自动冗余模式

双网口自动冗余模式是一种网络连接模式,它允许两个网络接口在主备模式下自动切换,以确保网络连接的稳定性和可用性。在这种模式下,当主网口出现故障或网络连接中断时,备网口会自动接管,确保网络连接的连续性。这种模式适用于需要高可用性的网络环境,如服务器、数据中心等。

### 2.3 双网口交换机模式

双网口交换机模式是一种网络连接模式,它允许两个网络接口连接到一个交换机上,从 而形成一种双网口交换机。在这种模式下,每个网口都可以独立地连接到不同的网络,实现 网络负载均衡和冗余备份。同时,通过交换机,两个网口可以相互通信,实现数据传输和共 享。这种模式适用于需要高可用性和负载均衡的网络环境,如大型企业、数据中心等。

双网口独立模式会有两个网卡、其他两种模式只有一个网卡。多网卡在 TCPServer 模式时 只要端口号正确则多个网卡都能建立连接、比如 eth0 的 ip 为 192.168.137.77、eth1 的 ip 为 192.168.138.88、socket1 配置为 TCPServer 且端口号为 8001。此时用 TCPClient 设备去连接 socket1、TCPClient 设备的 ip 网段与 eth0 或 eth1 相同则都能连上 TCPServer。

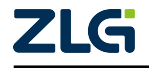

## 3. 上位机配置工具

| 😢 AWPX Tools          |             |                           |        |               | - 0 | × |
|-----------------------|-------------|---------------------------|--------|---------------|-----|---|
| 😑 😋 扫描设备 👎 保存配置 📑 获取额 | 配置 🚽 导入配置 🕣 | 导出配置 🙀 系统设置 ▼             | 0      |               | ネ   | ? |
| 目标板 2                 | 3<br>uarl   |                           | _      | uar2          |     |   |
| 协议转换类型                | 波特率 115200  |                           | •      | 波特率<br>115200 | •   |   |
| DPORT-MM ~<br>设备配置    | 数据位         |                           | •      |               | •   |   |
| 串口<br>网络连接            | 停止位<br>1    |                           | •      | 一<br>停止位<br>1 | •   |   |
| 传输配置                  | 校验位<br>None |                           | *      | 校验位<br>None   | Ŧ   |   |
|                       |             |                           |        |               |     |   |
|                       |             |                           |        |               |     |   |
|                       |             |                           |        |               |     |   |
|                       |             |                           |        |               |     |   |
|                       |             |                           |        |               |     |   |
|                       | 716         | Convrict 2001_2022 亡胡敬运电之 | 略心方限公司 |               |     |   |

#### 图 3.1 上位机配置工具

### 3.1 菜单栏

图 3.1 中1号方框所示为菜单栏。

扫描设备:扫描局域网内的所有设备。

保存配置:将修改后的配置信息下发到设备中,以更新其配置。

获取配置:从设备中获取其当前的配置信息。

系统设置:包含网络设置功能,用于设置网络信息、网络模式等参数。

•所有修改都要点击保存配置后才能生效、可全部修改完成后点保存一次性修改全部。

#### 3.2 侧边栏

图 3.1 中 2 号方框所示为侧边栏。

目标板:在扫描设备后,在下拉选项中选择要配置的目标设备。
协议转换类型:根据目标板的自动识别,选择相应的协议转换类型。
设备配置:根据目标板自动识别后,会显示相应的设备配置项,以便进行配置操作。

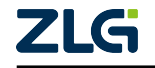

## 3.3 配置界面

图 3.1 中 3 号方框所示为配置界面。

| 😢 AWPX Tools           |                                          |       |               | - |   | × |
|------------------------|------------------------------------------|-------|---------------|---|---|---|
| 😑 😳 扫描设备 👎 保存配置 📑 获取配置 | 导入配置 🗧 导出配置 🕁 系统设置 🔻                     |       |               |   | Â | 0 |
| 目标板                    | uart1                                    |       | uart2         |   |   |   |
| 协议转换类型<br>DPORT-MM     | 波特率<br>115200                            | •     | 波特率<br>115200 |   | • |   |
| 设备配置                   | 数据位<br>8                                 | •     | 数据位<br>8      |   | • |   |
| 网络连接                   | 停止位<br>1                                 | •     | 停止位<br>       |   | • |   |
| 17378日20日              | 校验位<br>None                              | •     | 校验位<br>None   |   | • |   |
|                        |                                          |       |               |   |   |   |
|                        |                                          |       |               |   |   |   |
|                        |                                          |       |               |   |   |   |
|                        |                                          |       |               |   |   |   |
|                        |                                          |       |               |   |   |   |
|                        | <b>716</b> Convright 2001 - 2023 广州政运电子码 | 4右限公司 |               |   |   |   |

#### 图 3.2 串口配置

**串口配置:**包含两个串口,可配置波特率(1~1300000)、数据位(7~8)、停止位 和校验位。

• (超范围不保证通信正常)

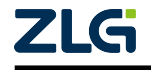

**User Manual** 

| 😢 AWPX Tools                          |      |            |                                                                                                    |         | -           |           | ×  |
|---------------------------------------|------|------------|----------------------------------------------------------------------------------------------------|---------|-------------|-----------|----|
| ☰ 😋 扫描设备 🐺 保存配置 📪                     | 获取配置 |            | 系统设置 ▼                                                                                                    |         |             | 沟         | ?  |
| 目标板                                   | #    | 名称         | 协议类型                                                                                                    |         |             |           | *  |
| [00:14:97:0f:02:ce]-192.168.137.251 • | 1    | socket1    | TCP 服务端模式                                                                                                    | ■配置▶    |             |           |    |
| 协议转换类型                                | 2    | socket2    | TCP 客户端模式 ,                                                                                                    | ▼ 配置 ▶  |             |           |    |
| DPORI-MM ×                            | 3    | socket3    | TCP 服务端模式                                                                                                    | 配置▶     |             |           | L  |
| #0                                    | 4    | socket4    | TCP 客户端模式                                                                                                    | 配置▶     |             |           | L  |
| 网络连接                                  | 5    | socket5    | TCP 客户端模式 、                                                                                                    | ▼配置▶    |             |           |    |
| 传输配置                                  | 6    | socket6    | TCP 客户端模式                                                                                                    | 配置▶     |             |           |    |
|                                       | 7    | socket7    | TCP 客户端模式                                                                                                    | ■配置 ▶   |             |           | Ŀ  |
|                                       | 8    | socket8    | TCP 客户端模式                                                                                                    | ▼ 配置 ▶  |             |           | L  |
|                                       | 9    | socket9    | TCP 客户端模式                                                                                                    | ▼ 配置 ▶  |             |           | L  |
|                                       | 10   | socket10   | TCP 客户端模式                                                                                                    | 配置▶     |             |           |    |
|                                       | 11   | socket11   | TCP 客户端模式                                                                                                    | ■配置 ▶   |             |           | L  |
|                                       | 12   | socket12   | TCP 客户端模式                                                                                                    | 配置▶     |             |           | L  |
|                                       | 13   | socket13   | TCP 客户端模式                                                                                                    | ▼ 配置 ▶  |             |           | L  |
|                                       | 14   | socket14   | TCP 客户端模式                                                                                                    | ▼ 配置 >  |             |           | *  |
|                                       |      |            | 获取设备配置完成                                                                                                    |         | 每页显示条数 20 ▼ | 1-14 of 1 | .4 |
|                                       |      | ZLG Copyri | The second second secon | -股份有限公司 |             |           |    |

#### 图 3.3 网络连接配置

网络连接配置:可以选择协议类型,包括 TCP 服务端模式、TCP 客户端模式、UDP 服务端模式和 UDP 客户端模式。选择好协议模式后,可以点击配置以进一步配置协议的参数。

#### 协议参数:

- 主机号: 客户端模式时主机的 ip 地址。
- 端口号: 网络通信中用于标识服务的数字标识符。
- •本地端口号: UDP 模式中本机的端口号。
- 保活时间: TCP keepalive, TCP 模式中若对端在一定时间内未回复 keepalive 包则断开 连接,单位为秒、范围 0~4294967295(0 表示一直保持连接)。
- 空闲下线时间: 在一定时间内无数据的交互则断开连接, 单位为毫秒、范围 0~4294967295(0 表示不下线)。
- •最大连接数:TCPServer模式客户端的最大数量、范围1~16。
- 组播地址: UDP 服务端模式时组播的地址。

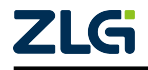

**User Manual** 

| 😢 AWPX Tools                          |      |          |         |                  |     |         |          |          | -           |           | ×  |
|---------------------------------------|------|----------|---------|------------------|-----|---------|----------|----------|-------------|-----------|----|
| 😑 😳 扫描设备 🛛 幕 保存配置 🛛 📪                 | 获取配置 | -→ 号入配置  | €) 导出配置 | i _ <b>\$</b> 系统 | 充设置 | -       |          |          |             | ネ         | 0  |
| 目标板                                   | #    | 名称       | 使能      | 传输模式             |     | 传输包大小   | 超时时间(ms) | 传输方向     |             |           | •  |
| [00:14:97:0f:02:ce]-192.168.137.251 ▼ | 3    | socket1  | -       | 透传模式             | *   | 1024    | 10       | socket1  |             | *         |    |
| 协议转换类型                                | 4    | socket2  |         | 透传模式             | *   | 1024    | 10       | uart2    |             | *         |    |
| DPORT-MM 👻                            | 5    | socket3  |         | 透传模式             | *   | 1024    | 10       | socket3  |             | *         | Т  |
| 设备配置                                  | 6    | socket4  |         | 透传模式             | *   | 1024    | 10       | socket4  |             | -         | L  |
| 串山<br>网络连接                            | 7    | socket5  |         | 透传模式             | *   | 1024    | 10       | socket5  |             | *         |    |
| 传输配置                                  | 8    | socket6  |         | 透传模式             | *   | 1024    | 10       | socket6  |             | *         |    |
|                                       | 9    | socket7  |         | 透传模式             | *   | 1024    | 10       | socket7  |             | *         | I. |
|                                       | 10   | socket8  |         | 透传模式             | *   | 1024    | 10       | socket8  |             | +         |    |
|                                       | 11   | socket9  |         | 透传模式             | *   | 1024    | 10       | socket9  |             | *         |    |
|                                       | 12   | socket10 |         | 透传模式             | *   | 1024    | 10       | socket10 |             | *         | I. |
|                                       | 13   | socket11 |         | 透传模式             | *   | 1024    | 10       | socket11 |             | *         | I. |
|                                       | 14   | socket12 |         | 透传模式             | *   | 1024    | 10       | socket12 |             | *         |    |
|                                       | 15   | socket13 |         | 透传模式             | *   | 1024    | 10       | socket13 |             | -         | L  |
|                                       | 16   | socket14 |         | 透传模式             | *   | 1024    | 10       | socket14 |             | -         | *  |
|                                       |      |          |         |                  |     |         |          |          | 每页显示条数 20 ▼ | 1-16 of 1 | 16 |
|                                       |      |          |         | zht 2001 - 2023  | 广州致 | 远电子股份有限 | 最公司      |          |             |           |    |

#### 图 3.4 传输配置

传输配置:在传输配置中,每个端口都可以单独配置是否启用。同时,传输模式 包括透传模式和帧结构模式,可根据需求进行选择。此外,还可以配置传输 包的大小,以便对数据进行分包处理。为了确保数据传输的稳定性,还可以 配置超时时间,对超时的数据包进行截断处理。最后,配置传输方向,当某 个端口接收到数据后,可以选择将其从一个或多个端口发送出去,实现数据 的透传功能。

6

### 3.4 系统设置

| 🛞 AWPX Tools                                                             |                  |   |      |          |           |         |              |       |      |    |          |                | -           |         | $\times$ |
|--------------------------------------------------------------------------|------------------|---|------|----------|-----------|---------|--------------|-------|------|----|----------|----------------|-------------|---------|----------|
| 📃 🛛 包括 日本 🕄 🔍 日本 🖓 日本 🔍 日本 🖓 日本 🔍 日本 日本 日本 日本 日本 日本 日本 日本 日本 日本 日本 日本 日本 | 幕 保存配置           | ₽ | 获取配置 | 🕂 导入配置   | 🗗 导出配     | ۲,      | <b>二</b> 中 矛 | 统设置   | •    |    |          |                |             | 沟       | 0        |
| 目标板                                                                      |                  |   | #    | 名称       | 使能        |         | 网络讨          | 置     |      | 小  | 超时时间(ms) | 传输方向           |             |         | •        |
| [00:14:97:0f:02:ce]-1                                                    | 92.168.137.251 🔻 |   | 3    | socket1  |           | 透       | 系统信          | 恴     |      |    | 10       | uart1, socket2 |             | •       |          |
| 协议转换类型                                                                   |                  |   | 4    | socket2  |           | 透       | 固件升          | ŀ级    |      |    | 10       | uart2, socket1 |             | *       |          |
| DPORT-MM                                                                 | -                | • | 5    | socket3  |           | 透       | ¥∓           |       |      |    | 10       | socket3        |             | -       | ъ        |
| 设备配置                                                                     |                  |   | 6    | socket4  |           | 诱       | を模式          | •     | 1024 | J  | 10       | socket4        |             | •       | 1        |
| 串口                                                                       |                  |   |      |          |           | ~= 1    |              |       |      |    |          |                |             |         | -1       |
| 网络追                                                                      | 车接               |   | 7    | socket5  |           | 透       | 专模式          | *     | 1024 |    | 10       | socket5        |             | *       |          |
| 传输                                                                       | 12<br>12         |   | 8    | socket6  |           | 透       | 专模式          | *     | 1024 |    | 10       | socket6        |             | *       |          |
|                                                                          |                  |   | 9    | socket7  |           | 透       | 专模式          | *     | 1024 |    | 10       | socket7        |             | *       |          |
|                                                                          |                  |   | 10   | socket8  |           | 透       | 专模式          | *     | 1024 |    | 10       | socket8        |             | *       | L        |
|                                                                          |                  |   | 11   | socket9  |           | 透       | 专模式          | *     | 1024 |    | 10       | socket9        |             | *       | L        |
|                                                                          |                  |   | 12   | socket10 |           | 透       | 专模式          | *     | 1024 |    | 10       | socket10       |             | *       | L        |
|                                                                          |                  |   | 13   | socket11 |           | 透       | 专模式          | Ŧ     | 1024 |    | 10       | socket11       |             | *       | L        |
|                                                                          |                  |   | 14   | socket12 |           | 透       | 专模式          | Ŧ     | 1024 |    | 10       | socket12       |             | *       | L        |
|                                                                          |                  |   | 15   | socket13 |           | 透       | 专模式          | *     | 1024 |    | 10       | socket13       |             | *       |          |
|                                                                          |                  |   | 16   | socket14 |           | 透       | 专模式          | *     | 1024 |    | 10       | socket14       |             | *       | •        |
|                                                                          |                  |   |      |          |           |         |              |       |      |    |          |                | 每页显示条数 20 ▼ | 1-16 of | 16       |
|                                                                          |                  |   |      |          | ZLG Copyr | right 2 | 2001 - 202   | 3 广州致 | 远电子股 | 份有 | 限公司      |                |             |         |          |

图 3.5 系统设置

😢 AWPX Tools \_  $\times$ 传输模式 传输包大小 超时时间(ms) 传输方向 目标板 名称 使能 透传模式 ▼ socket1 1024 3 10 uart1, socket2 [00:14:97:0f:02:ce]-192.168.137.251 -协议转换类型 rt2, socket1 网络设置 DPORT-MM ket3 eth0 eth1 设备配置 :ket4 -6 串口 DHCP 固定IP地址 ket5 网络连接 IP地址 192.168.137.251 ket6 8 子网掩码 255.255.255.0 10 ket8 默认网关 192.168.137.1 11 ket10 12 so <sup>网卡模式</sup> 双网口独立模式 :ket11 13 so 14 so 切换模式 应用 关闭 15 ket13 socket14 透传模式 16 D ▼ 1024 10 socket14 每页显示条数 20 ▼ 1-16 of 16 获取设备网络信息成功 ZLG

**系统设置:**包含网络设置、系统信息、固件升级。

图 3.6 网络设置

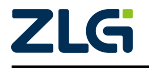

| 🛞 AWPX Tools                                 |        |                      |                   |                |          |               |                |                        | -          |          | × |
|----------------------------------------------|--------|----------------------|-------------------|----------------|----------|---------------|----------------|------------------------|------------|----------|---|
| 😑 😋 扫描设备 🛛 🐺 保存配置 🔗                          | ▲ 获取配置 | -→ 导入配置              | 🔁 导出配置            | 二章 系統          | 设置       | -             |                |                        |            | ネ        | ? |
| 目标板<br>[00:14:97:0f:02:ce]-192.168.137.251 ▼ | #      | 名称<br>socket1        | 使能                | 传输模式<br>透传模式   | •        | 传输包大小<br>1024 | 超时时间(ms)<br>10 | 传输方向<br>uart1, socket2 |            | +        | - |
| 协议转换类型                                       | 4      | socket2              |                   | 透传模式           | -        | 1024          | 10             | uart2, socket1         |            | •        |   |
| DPORT-MM -                                   | 5      | socket3              |                   | 透传模式           | <b>.</b> | 1024          | 10             | socket3                |            | <b>.</b> |   |
| 设备配置                                         | 6      | so 系统信息              | 1                 |                |          |               |                | :ket4                  |            | •        |   |
| 串口<br>网络连接                                   | 7      | 50 制造商: ZL           | G                 |                |          |               |                | :ket5                  |            | •        |   |
| 传输配置                                         | 8      | so 设备ID: 3E          | 5299D4E0540A      | E46EA02F02     | 43EBF    | 6B6           |                | :ket6                  |            | •        |   |
|                                              | 9      | 设备类型:<br>SO<br>软件版本: | DPort-MM<br>1.x.x |                |          |               |                | :ket7                  |            | •        |   |
|                                              | 10     | so BOOT版本            | :                 |                |          |               |                | :ket8                  |            | •        |   |
|                                              | 11     | so 系统运行 <sup>B</sup> | j间: 4224.49 s     |                |          |               |                | :ket9                  |            | -        |   |
|                                              | 12     | 网卡模式:<br>SO(         | 双网口独立模式           |                |          |               |                | :ket10                 |            | •        |   |
|                                              | 13     | soc                  |                   |                |          |               | 确定             | :ket11                 |            | -        |   |
|                                              | 14     | socket12             |                   | 透传模式           | •        | 1024          | 10             | socket12               |            | •        |   |
|                                              | 15     | socket13             |                   | 透传模式           | -        | 1024          | 10             | socket13               |            | •        |   |
|                                              | 16     | socket14             |                   | 透传模式           | -        | 1024          | 10             | socket14               |            | •        | v |
|                                              |        |                      |                   |                |          |               |                | 每页显                    | 示条数 20 🔻 1 | -16 of 1 | 6 |
|                                              |        |                      | ZLG Copyrig       | ht 2001 - 2023 | 广州致      | 远电子股份有限       | 根公司            |                        |            |          |   |

网络设置:设置网络的基本信息、选择网络模式。

图 3.7 系统信息

系统信息:当前设备的基础信息。

| 😢 AWPX Tools                        |        |            |              |                |     |          |          |                |        | -        |          | ×  |
|-------------------------------------|--------|------------|--------------|----------------|-----|----------|----------|----------------|--------|----------|----------|----|
| 😑 💿 扫描设备 🛛 🖬 保存配置                   | 計 获取配置 | → 导入配置     | €] 导出配置      | □✿ 系统          | 统设置 | i 🔻      |          |                |        |          | Â×       | 0  |
| 目标板                                 | #      | 名称         | 使能           | 传输模式           |     | 传输包大小    | 超时时间(ms) | 传输方向           |        |          |          | -  |
| [00:14:97:0f:02:ce]-192.168.137.251 | ▼ 3    | socket1    |              | 透传模式           | *   | 1024     | 10       | uart1, socket2 |        |          | •        |    |
| 协议转换类型                              | 4      | socket2    |              | 透传模式           | -   | 1024     | 10       | uart2, socket1 |        |          | -        |    |
| DPORT-MM                            | • 5    | socket3    | <b>.</b>     | 透传模式           | -   | 1024     | 10       | socket3        |        |          | -        |    |
| 设备配置                                | 6      | socket4    |              | 诱传模式           | -   | 1024     | 10       | socket4        |        |          | -        |    |
| 串口                                  |        |            |              |                |     |          |          |                |        |          |          |    |
| 网络连接                                |        | socket5    |              | 透传模式           | •   | 1024     | 10       | socket5        |        |          | •        |    |
| 传输配置                                | 8      | 50 固件升     | 级            |                |     |          |          | :ket6          |        |          | •        |    |
|                                     | 9      | so<br>选择固件 | :            |                |     |          |          | :ket7          |        |          | -        |    |
|                                     | 10     | so         |              |                |     |          | 0 (0.0   | B) :ket8       |        |          | -        |    |
|                                     | 11     | so         |              |                |     | 固件       | 升级 关闭    | :ket9          |        |          | -        |    |
|                                     | 12     | socket10   |              | 透传模式           | •   | 1024     | 10       | socket10       |        |          | -        |    |
|                                     | 13     | socket11   |              | 透传模式           | •   | 1024     | 10       | socket11       |        |          | -        |    |
|                                     | 14     | socket12   |              | 透传模式           | •   | 1024     | 10       | socket12       |        |          | -        |    |
|                                     | 15     | socket13   |              | 透传模式           | *   | 1024     | 10       | socket13       |        |          | -        |    |
|                                     | 16     | socket14   |              | 透传模式           | -   | 1024     | 10       | socket14       |        |          | -        | Ţ  |
|                                     |        |            |              |                |     |          |          |                | 每页显示条数 | t 20 🔻 1 | -16 of 1 | 16 |
|                                     |        |            | ZLG Copyrigh | nt 2001 - 2023 | 广州到 | 如远电子股份有用 | 限公司      |                |        |          |          |    |

### 图 3.8 固件升级

**固件升级:**选择固件后点击固件升级,可更新软件版本。

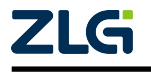

## 3.5 操作流程

- 插入网口
- 在 3.1 菜单栏中点击扫描设备。
- 扫描完成后在 3.2 侧边栏的目标板中选择对应的设备。
- •选择设备后协议转换类型会自动识别、且自动读取一次板子的配置。
- •可先在系统设置中配置网络参数、切换网络模式如图 3.6 所示。
- •可在侧边栏设置串口、网络连接、传输配置。
- 修改完成后点击保存配置。

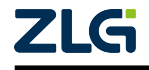

## 4. AT 指令配置参数

本产品提供了 AT 指令修改配置,可通过 AT 指令的形式来设置和获取模块的相关配置。命令的具体格式参数如下

### 4.1 设置模式

发送"++++++AT\r\n"进入设置模式(发送命令的前后都得有一段空闲时间,时间为传输 配置中的空闲时间)

发送"-----AT\r\n"退出设置模式(发送命令的前后都得有一段空闲时间,时间为传输配置中的空闲时间)

### 4.2 设置命令

需先进入设置模式。

设置参数:"AT+SET=<name>,<prop>,<val>\r\n"

AT+SET=:设置命令头 <name>:需要设置的设备名称 <prop>:需要设置的属性 <val>:设置的值 \r\n:结尾加回车换行 设置成功:"AT+OK\r\n" 设置失败:"AT+FAIL\r\n"

例: "AT+SET=uart1, baudrate, 256000\r\n"

获取参数:"AT+GET=<name>,<prop>\r\n"

AT+GET=:获取参数命令头 <name>:需要获取的设备名称 <prop>:需要获取的属性 \r\n:结尾加回车换行

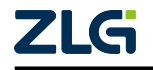

获取成功:"AT+GET=<val>\r\n" 获取失败:"AT+FAIL\r\n"

例: " AT+GET=uart1, baudrate\r\n"

| 设备名称               | 属性             | 描述                                                              |
|--------------------|----------------|-----------------------------------------------------------------|
| uart[1~2]          | baudrate       | 波特率 [1~1300000] (超范围不保证通信正常)                                    |
|                    | bytesize       | 数据位长 [7~8] (超范围不保证通信正常)                                         |
|                    | parity         | 校验位 [0: 无校验, 1: 奇校验, 2: 偶校验]                                    |
|                    | stopbits       | 停止位 [1: 1bit, 2: 2bit, 3: 1.5bit]                               |
| socket[1~14]       | mode           | 模式 [0: UDP Client, 1: UDP Server, 2: TCP Client, 3: TCP Server] |
|                    | host           | ip 地址                                                           |
|                    | port           | 端口号                                                             |
|                    | max_client_nr  | 客户端最大数量 [1~16]                                                  |
|                    | keepalive_time | 保活时间(单位:秒)                                                      |
|                    | idle_down_time | 空闲下线时间 (单位: 毫秒)                                                 |
|                    | multicast      | UDP 服务器组播地址                                                     |
|                    | enable         | 是否使能                                                            |
| transparency[1~16] | tar_number     | 目标号,可多选用 分隔,如:1 2 3(仅在透传模式下生效)                                  |
|                    | mode           | 模式 [transparency: 透传模式, frame: 帧结构模式]                           |
|                    | time_out       | 读超时时间 (单位: 毫秒)                                                  |
|                    | pack_size      | 包大小 [128~4096]                                                  |
|                    | at_cmd         | AT 配置参数功能 [Enable: 使能, Disable; 失能]                             |
|                    | enable         | 是否使能传输 [true: 使能, false; 失能]                                    |
| eth0/eth1          | ip             | ip 地址 [xxx.xxx.xxx]                                             |
|                    | mask           | 子网掩码 [xxx.xxx.xxx.xxx]                                          |
|                    | gateway        | 网关 [xxx.xxx.xxx]                                                |
| net                | mode           | 网络模式 [common: 双网口模式, bonding: 冗余模式, bridgeif: 交换机模式]            |

设备重启:"AT+RESTART\r\n"

恢复默认配置:"AT+RESET\r\n"

•恢复默认配置后需要重启才能生效。

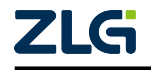

## 4.3 AT 配置命令实例

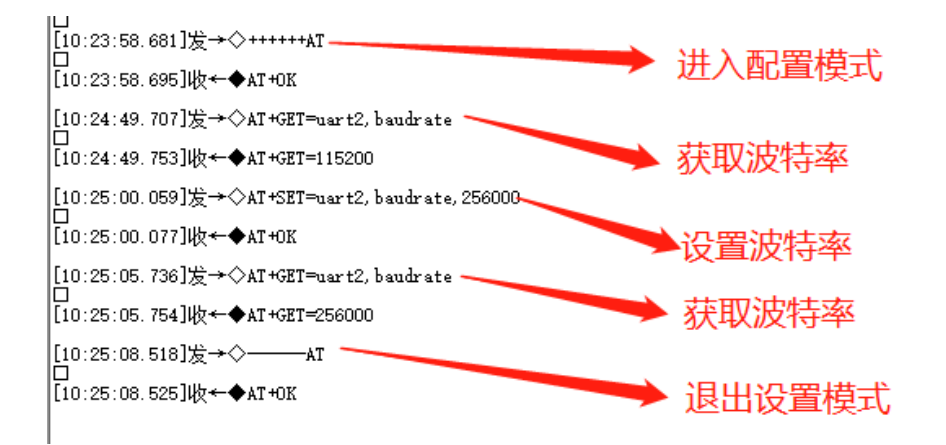

图 4.1 配置模式

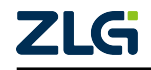

# 5. 透传模式使用案例

在本案例中将演示 uart 一对多透传, uart1 接收到数据后将数据透传到 uart2、socket1、socket2、socket3。uart2、socket1、socket2、socket3 接收到数据后将数据透传到 uart1.

| 😢 AWPX Tools            |                   |                             | _             |   | × |
|-------------------------|-------------------|-----------------------------|---------------|---|---|
| 😑 😋 扫描设备 🛛 幕 保存配置 🖙 获取配 | 置 - 🕤 导入配置 🕘 导出配置 |                             |               | ネ | 0 |
| 目标板                     |                   |                             |               |   |   |
| ·                       | uart1             |                             | uart2         |   |   |
| 协议转换类型<br>DDODT MM      | 波特率<br>115200     | -                           | 波特率<br>115200 | • |   |
| 设备配置                    |                   | •                           | 数据位<br>8      | • |   |
| <b>申口</b><br>网络连接       | 停止位<br>1          | •                           | 停止位<br>1      | • |   |
| 传输配置                    | 校验位<br>None       | •                           | 校验位<br>None   | • |   |
|                         |                   |                             |               |   |   |
|                         |                   |                             |               |   |   |
|                         |                   |                             |               |   |   |
|                         |                   |                             |               |   |   |
|                         |                   |                             |               |   |   |
|                         |                   |                             |               |   |   |
|                         | ZLG Copyrig       | ht 2001 - 2023 广州致远电子股份有限公司 |               |   |   |

#### 图 5.1 串口配置

• uart1, uart2 均配置波特率为 115200bps, 数据位为 8 位, 停止位为 1 位, 无校验位。

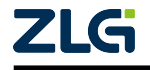

**User Manual** 

| 😵 AWPX Tools                          |      |          |             |           | - 0         | ×  |
|---------------------------------------|------|----------|-------------|-----------|-------------|----|
| 😑 😳 扫描设备 🛛 幕 保存配置 🛛 😭                 | 获取配置 |          | 系统设置 ▼      |           | 袨           | 0  |
| 目标板                                   | #    | 名称       | 协议类型        |           |             | *  |
| [00:14:97:0f:02:ce]-192.168.137.251 - | 1    | socket1  | TCP 服务端模式 ▼ | 配置 ▶      |             |    |
| 协议转换类型                                | 2    | socket2  | TCP 服务端模式 ▼ | 配置 ▶      |             |    |
| DPORT-MM 👻                            | 3    | socket3  | TCP 服务端模式 ▼ | 配置▶       |             | Т. |
| 设备配置                                  |      | l        |             |           |             | 1  |
| 串口                                    | 4    | socket4  | TCP 客户端模式 ▼ | 配置▶       |             |    |
| 网络连接                                  | 5    | socket5  | TCP 客户端模式 ▼ | 配置 ▶      |             |    |
| 传输配置                                  | 6    | socket6  | TCP 客户端模式 ▼ | 配置 >      |             |    |
|                                       | 7    | socket7  | TCP 客户端模式 ▼ | 配置 >      |             | L  |
|                                       | 8    | socket8  | TCP 客户端模式 ▼ | 配置 >      |             |    |
|                                       | 9    | socket9  | TCP 客户端模式 ▼ | 配置 ▶      |             |    |
|                                       | 10   | socket10 | TCP 客户端模式 ▼ | 配置 ▶      |             | L  |
|                                       | 11   | socket11 | TCP 客户端模式 ▼ | 配置 ▶      |             | L  |
|                                       | 12   | socket12 | TCP 客户端模式 ▼ | 配置 ▶      |             |    |
|                                       | 13   | socket13 | TCP 客户端模式 ▼ | 配置 ▶      |             |    |
|                                       | 14   | socket14 | TCP 客户端模式 ▼ | 配置 ▶      |             | *  |
|                                       |      |          |             | 每页显示条数 20 | ▼ 1-14 of 1 | 14 |

**ZLG** Copyright 2001 - 2023 广州致远电子股份有限公司

### 图 5.2 网络协议配置

• 将 socket1, socket2, socket3 均配置为 TCP 服务端模式。

| 😑 😳 扫描设备 👎 保存配置 🖙                     | 获取配置 | 🕂 导入配置 🚽 导出配置 | □ 二 承 系统设置 、          |          |      | <b>X</b> a (?)        |
|---------------------------------------|------|---------------|-----------------------|----------|------|-----------------------|
| 目标板                                   | #    | 名称            | 协议类型                  |          |      | A                     |
| [00:14:97:0f:02:ce]-192.168.137.251 × | 1    | socket1       | TCP 服务端模式             | •        | 配置 ▶ |                       |
| 协议转换类型                                | 2    | socket2       | TCP 服务端模式             | •        | 配置▶  |                       |
| DPORT-MM -                            | 3    | socket3       | TCP 服务端模式             | •        | 配置 ▶ |                       |
| 设备配置                                  |      |               |                       | _        |      |                       |
| 串口                                    | 4    | TCP 服务端模式设    | 置                     |          |      |                       |
| 网络连接                                  | 5    | 端口号           |                       |          | 配置▶  |                       |
| 传输配置                                  | 6    | 8061          |                       |          | 配置 ▶ |                       |
|                                       | 7    | 保活时间<br>5     |                       |          | 配置 > |                       |
|                                       | 8    | 空闲下转时间        |                       |          | 配置 ▶ |                       |
|                                       | 9    | 0             |                       |          | 配置▶  |                       |
|                                       | 10   |               |                       | Ya       | 配置▶  |                       |
|                                       | 11   |               |                       | χμj      | 配置→  |                       |
|                                       | 12   | socket12      | TCP 客户端模式             | •        | 配置→  |                       |
|                                       | 13   | socket13      | TCP 客户端模式             | -        | 配置→  |                       |
|                                       | 14   | socket14      | TCP 客户端模式             | -        | 配置 > |                       |
|                                       |      |               |                       |          | 板    | 页显示条数 20 ▼ 1-14 of 14 |
|                                       |      | ZLG Copyrig   | ght 2001 - 2023 广州致远电 | 3子股份有限公司 |      |                       |

#### 图 5.3 TCP 服务端配置

• 分别将 socket1, socket2, socket3, 端口配置为 8061, 8062, 8063。

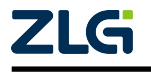

**User Manual** 

| 😢 AWPX Tools                          |        |          |           |                  |       |            |          |                                  | -        |           | ×  |
|---------------------------------------|--------|----------|-----------|------------------|-------|------------|----------|----------------------------------|----------|-----------|----|
| 😑 😋 扫描设备 🛛 🐺 保存配置 🖙                   | ₩ 获取配置 | - ● 号入配置 | 🕤 导出配     | 置この系             | 统设置   | t <b>-</b> |          |                                  |          | Â         | 0  |
| 目标板                                   | #      | 名称       | 使能        | 传输模式             | t     | 传输包大小      | 超时时间(ms) | 传输方向                             |          |           | ^  |
| [00:14:97:0f:02:ce]-192.168.137.251 - | 1      | uart1    |           | 透传模式             | *     | 1024       | 10       | uart2, socket1, socket2, socket3 |          | •         |    |
| 协议转换类型                                | 2      | uart2    |           | 透传模式             | *     | 1024       | 10       | uart1                            |          | -         |    |
| DPORT-MM 👻                            | 3      | socket1  |           | 透传模式             | *     | 1024       | 10       | uart1                            |          | -         | 1  |
| 设备配置                                  | 4      | sockat2  |           | 泽传描式             |       | 1024       | 10       | uart1                            |          |           | 11 |
| 串口                                    | -      | JUCKELZ  |           | 2171天八           |       | 1024       | 10       | uarti                            |          |           | -  |
| 网络连接                                  | 5      | socket3  |           | 透传模式             | •     | 1024       | 10       | uart1                            |          | •         | J  |
| 传输配置                                  | 6      | socket4  |           | 透传模式             | *     | 1024       | 10       | socket4                          |          | *         |    |
|                                       | 7      | socket5  |           | 透传模式             | *     | 1024       | 10       | socket5                          |          | •         | ÷  |
|                                       | 8      | socket6  |           | 透传模式             | *     | 1024       | 10       | socket6                          |          | *         | Т  |
|                                       | 9      | socket7  |           | 透传模式             | *     | 1024       | 10       | socket7                          |          | *         | Т  |
|                                       | 10     | socket8  |           | 透传模式             | *     | 1024       | 10       | socket8                          |          | -         | I. |
|                                       | 11     | socket9  |           | 透传模式             | *     | 1024       | 10       | socket9                          |          | *         | I. |
|                                       | 12     | socket10 |           | 透传模式             | *     | 1024       | 10       | socket10                         |          | •         | ł  |
|                                       | 13     | socket11 |           | 透传模式             | *     | 1024       | 10       | socket11                         |          | *         |    |
|                                       | 14     | socket12 |           | 透传模式             | *     | 1024       | 10       | socket12                         |          | *         | •  |
|                                       |        |          |           |                  |       |            |          | 每页显                              | 示条数 20 ▼ | 1-16 of 1 | 16 |
|                                       |        |          | ZLG Copyr | ight 2001 - 2023 | 3 广州郅 | (远电子股份有)   | 限公司      |                                  |          |           |    |

图 5.4 传输配置

• 将 uart1, uart2, socket1, socket2, socket3 的传输模式均选择为"透传模式", uart1 传输方向选上 uart2, socket1, socket2, socket3, 而 uart2, socket1, socket2, socket3 的 传输方向均选择 uart1。

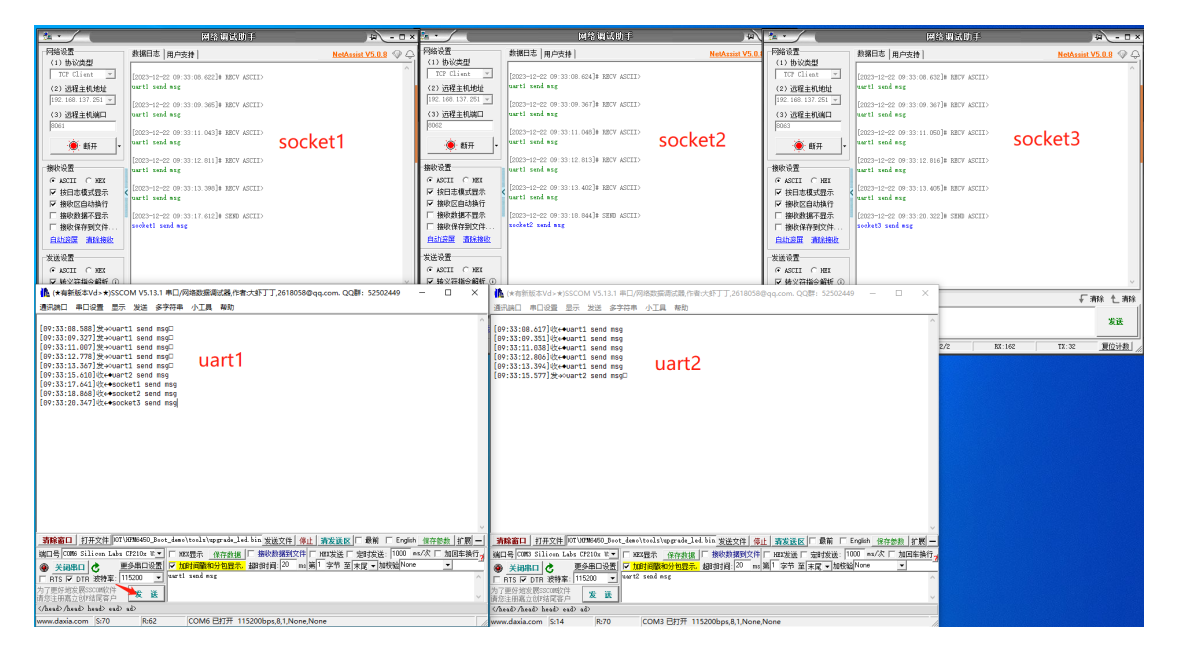

图 5.5 一对多透传

• 配置完成,确保硬件连接后,使用串口和网络调试助手进行测试。

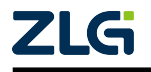

## 6. 帧结构模式使用案例

## 6.1 帧结构说明

在传输配置中选择帧结构模式后需要发送指定结构的包、通过帧结构传输,注意此时对应 的透传节点的目标标号配置不生效。

| 目标板                                   | #  | 名称       | 使能 | 传输模式  | 传输包大小 | 超时时间(ms) | 传输方向     |
|---------------------------------------|----|----------|----|-------|-------|----------|----------|
| [00:14:97:0f:02:ce]-192.168.137.251 ▼ | 1  | uart1    |    | 透传模式  | 1024  | 10       | uart1    |
| 协议转换类型                                | 2  | uart2    |    | 透传模式  | 1024  | 10       | uart2    |
| DPORT-MM 👻                            | 3  | socket1  |    | 帧结构模式 | 1024  | 10       | socket1  |
| 设备配置                                  | -  |          |    |       |       |          |          |
| 串口                                    | 4  | socket2  |    | 帧结构模式 | 1024  | 10       | socket2  |
| 网络连接                                  | 5  | socket3  |    | 透传模式  | 1024  | 10       | socket3  |
| 传输配置                                  | 6  | socket4  |    | 透传模式  | 1024  | 10       | socket4  |
|                                       | 7  | socket5  |    | 透传模式  | 1024  | 10       | socket5  |
|                                       | 8  | socket6  |    | 透传模式  | 1024  | 10       | socket6  |
|                                       | 9  | socket7  |    | 透传模式  | 1024  | 10       | socket7  |
|                                       | 10 | socket8  |    | 透传模式  | 1024  | 10       | socket8  |
|                                       | 11 | socket9  |    | 透传模式  | 1024  | 10       | socket9  |
|                                       | 12 | socket10 |    | 透传模式  | 1024  | 10       | socket10 |
|                                       | 13 | socket11 |    | 透传模式  | 1024  | 10       | socket11 |
|                                       | 14 | socket12 |    | 透传模式  | 1024  | 10       | socket12 |

图 6.1 设备标号

发送数据:"AT+SEND=<tar>,<len>,<data>\r\n"

AT+SEND=:发送数据头 <tar>:发送的设备标号,如:1|2|3 <len>:发送的数据长度 <data>:发送的数据 \r\n:结尾加回车换行 发送成功:"AT+OK\r\n" 发送失败:"AT+FAIL\r\n"

例: "AT+SEND=1|2|3,10,0123456789\r\n"

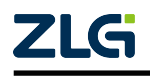

接收数据:"AT+READ=<src>,<len>,<data>\r\n"(自动接收数据,无需发送这个命令)

AT+READ=:接收数据头 <src>:数据的发送方编号 <len>:接收的数据长度 <data>:接收的数据 \r\n:结尾加回车换行

例: "AT+READ=1,10,0123456789\r\n"

## 6.2 帧结构实例

| # | 名称                                   | 使能                                                                                                    | 传输模式                                                                                                    |                                                                                                    | 传输包大小                                                                                                    | 超时时间(ms)                                                                                                    | 传输方向                                                                                                    |
|---|--------------------------------------|----------------------------------------------------------------------------------------------------|----------------------------------------------------------------------------------------------------|----------------------------------------------------------------------------------------------------|----------------------------------------------------------------------------------------------------|----------------------------------------------------------------------------------------------------|----------------------------------------------------------------------------------------------------|
| 1 | uart1                                |                                                                                                    | 帧结构模式                                                                                                    | •                                                                                                    | 1024                                                                                                    | 10                                                                                                    | socket1                                                                                                    |
| 2 | uart2                                |                                                                                                    | 透传模式                                                                                                    | •                                                                                                    | 1024                                                                                                    | 10                                                                                                    | uart2                                                                                                    |
| 3 | socket1                              |                                                                                                    | 透传模式                                                                                                    | •                                                                                                    | 1024                                                                                                    | 10                                                                                                    | uart1                                                                                                    |
| 4 | socket2                              |                                                                                                    | 透传模式                                                                                                    | •                                                                                                    | 1024                                                                                                    | 10                                                                                                    | socket2                                                                                                    |
| 5 | socket3                              |                                                                                                    | 透传模式                                                                                                    | *                                                                                                    | 1024                                                                                                    | 10                                                                                                    | socket3                                                                                                    |
| 6 | socket4                              |                                                                                                    | 透传模式                                                                                                    | •                                                                                                    | 1024                                                                                                    | 10                                                                                                    | socket4                                                                                                    |
| 7 | socket5                              |                                                                                                    | 透传模式                                                                                                    | •                                                                                                    | 1024                                                                                                    | 10                                                                                                    | socket5                                                                                                    |
|   | #<br>1<br>2<br>3<br>4<br>5<br>6<br>7 | 名称       1     uart1       2     uart2       3     socket1       4     socket2       5     socket3       6     socket5 | 台称     使能       1     uart1     ●       2     uart2     ●       3     socket1     ●       4     socket2     ●       5     socket3     ●       6     socket5     ● | #     名称     使能     传输模式       1     uart1     ●     帧结构模式       2     uart2     ●     透传模式       3     socket1     ●     透传模式       4     socket2     ●     透传模式       5     socket3     ●     透传模式       6     socket4     ●     透传模式       7     socket5     ●     透传模式 | #     名称     使能     传输根式       1     uart1     ●     帧结构模式     ▼       2     uart2     ●     透传模式     ▼       3     Socket1     ●     透传模式     ▼       4     Socket2     ●     透传模式     ▼       5     Socket3     ●     透传模式     ▼       6     Socket5     ●     透传模式     ▼ | #         名称         使能         传输权式         传输仪式           1         uart1         ●         帧结构模式         ●         1024           2         uart2         ●         透传模式         ▼         1024           3         Socket1         ●         透传模式         ▼         1024           4         Socket2         ●         透传模式         ▼         1024           5         Socket3         ●         透传模式         ▼         1024           6         Socket4         ●         透传模式         ▼         1024           7         Socket5         ●         透传模式         ▼         1024 | 名称         使能         传输役式         停输役式         超时时间(ms)           1         uart1         ●         帧结构模式         1024         10           2         uart2         ●         透传模式         ▼         1024         10           3         Socket1         ●         透传模式         ▼         1024         10           4         Socket2         ●         透传模式         ▼         1024         10           5         Socket3         ●         透传模式         ▼         1024         10           6         Socket4         ●         ●         ●         ●         1024         10           7         Socket5         ●         ●         ●         ●         1024         10 |

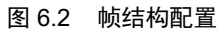

如 m18 所示,将 uart1 配置为帧结构、socket 配置为透传模式透传给 uart1

| 【【本有別派(本vu、×)>>>>>>>>============================= |                                 | 网络喇叭明                                         |
|----------------------------------------------------|---------------------------------|-----------------------------------------------|
| 通讯端口 串口设置 显示 发送 多字符串 小工具 帮助                        | 网络设置<br>(1) 协议类刑                | 数据日志 用户支持 ]                                   |
| [14:12:15.164]发→◇AT+SEND=1  3,10, AAAAAAAAA        | TCP Client                      | [2024-03-12 14:12:15.185]# RECV               |
|                                                    | (2) 远程主机地址<br>192.168.137.251 ▼ | Алалалала                                     |
| [14:12:20.6/4]µg ← ◆A1+REAU=3, 10, BEBEBEBEBE      | (3) 运程主机端口                      | [2024-03-12 14:12:20.588]# SEND<br>BBBBBBBBBB |
|                                                    | роол<br>(С. 46 П                |                                               |
|                                                    | <u> </u>                        |                                               |
|                                                    | 接收设置<br>● ASCII C HEX           |                                               |
|                                                    | ▶ 按日志模式显示                       | <                                             |
|                                                    | ☑ 接收区自动换行 □ 接收保存到文件             |                                               |
|                                                    | 自动滚屏 清除接收                       |                                               |

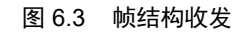

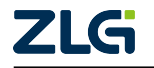

如 m18 所示, uartl 通过帧结构将数据发送给编号 1 和 3 的设备,也就是 uartl 和 socketl。 uartl 和 socketl 都收到了 AAAAAAAAA, socketl 为透传模式直接发 BBBBBBBBB 给 uartl。uartl 收到的数据也是带帧格式的,包含数据发送方的编号和数据长度和数据。

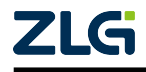

诚信共赢,持续学习,客户为先,专业专注,只做第一

广州致远电子股份有限公司

更多详情请访问 www.zlg.cn 欢迎拨打全国服务热线 400-888-4005

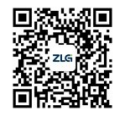